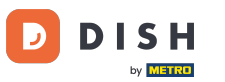

#### • Welcome to DISH Order Dashboard. Click Coupons under Marketing.

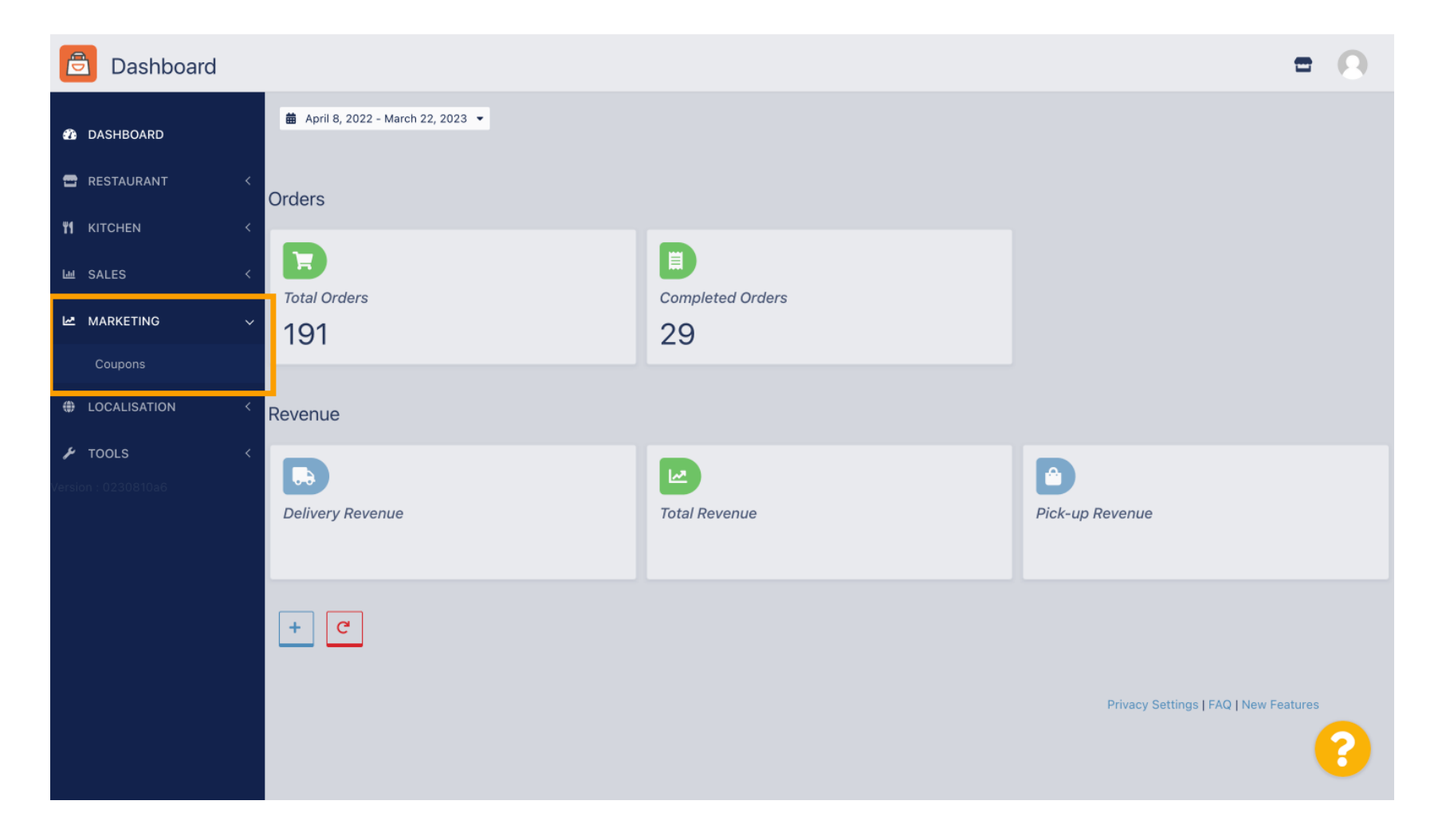

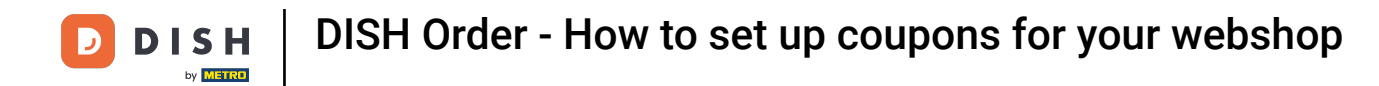

## Click +New to create a coupon or click on a pencil icon to adjust one.

| Coupons             |             |           |      |          |              | = 0                       |  |
|---------------------|-------------|-----------|------|----------|--------------|---------------------------|--|
| A DASHBOARD         | + New       | i Delete  |      |          |              |                           |  |
| 🖶 RESTAURANT 🛛 <    |             | NAME      | CODE | DISCOUNT | VALIDITY     | STATUS =                  |  |
| titchen <           |             |           |      |          |              |                           |  |
| ш SALES <           | •           |           |      |          |              |                           |  |
| 🗠 MARKETING 🗸 🗸     |             |           |      |          |              |                           |  |
| Coupons             | • •         |           |      |          |              |                           |  |
| LOCALISATION <      |             |           |      |          |              |                           |  |
| × TOOLS ۲           |             |           |      |          |              |                           |  |
| Version : 0230810a6 |             |           |      |          |              |                           |  |
|                     |             |           |      |          |              |                           |  |
|                     |             |           |      |          |              |                           |  |
|                     |             |           |      |          |              |                           |  |
|                     |             |           |      |          |              |                           |  |
|                     |             |           |      |          | Privacy Sett | ings   FAQ   New Features |  |
|                     |             |           |      |          |              | 0                         |  |
|                     | Items Per P | age 100 - |      |          |              |                           |  |

DISH Order - How to set up coupons for your webshop

## **T** First enter the coupon Name.

| Coupon Create    | = 0                                                 |
|------------------|-----------------------------------------------------|
| DASHBOARD        | Save & Close                                        |
| 🖀 RESTAURANT 🛛 < | Coupon History                                      |
| M KITCHEN <      | New campaign                                        |
| 네 SALES <        |                                                     |
| 🗠 MARKETING 🗸 🗸  | Name Description                                    |
| Coupons          |                                                     |
| LOCALISATION <   | Promote this coupon in the webshops coupons section |
| <b>F TOOLS C</b> | Promote this coupon in your webshops menu section   |
|                  | Code                                                |
|                  |                                                     |
|                  | No code required                                    |
|                  |                                                     |
|                  | Customer gets                                       |
|                  |                                                     |

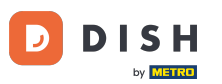

Т

Describe your type of discount in the Description field. Note: Write the terms of redemption here as well so that your customer is informed about the conditions.

| Coupo        | on Create |                                                     | = 0                                                                                                    |
|--------------|-----------|-----------------------------------------------------|----------------------------------------------------------------------------------------------------|
| DASHBOARD    |           | Save & Close                                        |                                                                                                    |
| 🖀 RESTAURANT |           | Coupon History                                      |                                                                                                    |
|              |           | New campaign                                        |                                                                                                    |
| யே SALES     |           |                                                     | Provide and a second second second second second second second second second second second second second second |
| MARKETING    |           | Name<br>Free Softdrink                              | Description<br>At 20€ order value, a softdrink gift.                                                            |
| Coupons      |           |                                                     |                                                                                                    |
|              | N <       | Promote this coupon in the webshops coupons section |                                                                                                    |
| F TOOLS      |           | Promote this coupon in your webshops menu section   |                                                                                                    |
|              |           | Code                                                |                                                                                                    |
|              |           |                                                     |                                                                                                    |
|              |           | No code required                                    |                                                                                                    |
|              |           |                                                     |                                                                                                    |
|              |           | Customer gets                                       | <b>?</b>                                                                                                    |

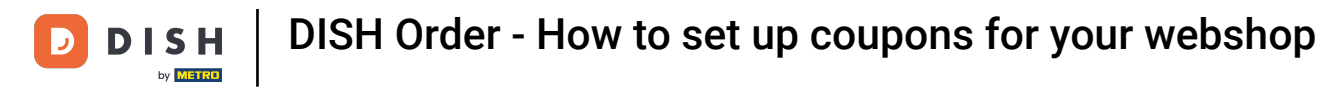

0

Here you can choose where your coupons will be displayed by clicking on the checkboxes. Note: You can see examples of this in the next two steps.

| Coupon Create                                                                          | = 0                                                                                                    |
|----------------------------------------------------------------------------------------|----------------------------------------------------------------------------------------------------|
| ashboard Save & Close                                                                  |                                                                                                    |
| Coupon History                                                                         |                                                                                                    |
| M KITCHEN        New campaign                                                          |                                                                                                    |
| Lie SALES <                                                                            |                                                                                                    |
| Name     Description       Le MARKETING     ✓       Free Softdrink     At 20€ order v  | alue, a softdrink gift.                                                                                                    |
| Coupons When using th                                                                  | is coupon, please add softdrink in the order                                                                                                    |
| LOCALISATION     C     Promote this coupon in the webshops coupons section             | <i>bbbbbbbbbbbbbbbbbbbbbbbbbbbbbbbbbbbbbbbbbbbbbbbbbbbbbbbbbbbbbbbbbbbbbbbbbbbbbbbbbbbbbbbbbbbbbbbbbbbbbbbbbbbbbbbbbbbbbbbbbbbbbbbbbbbbbbbbbbbbbbbbbbbbbbbbbbbbbbbbbbbbbbbbbbbbbbbbbbbbbb</i> _ <i>b</i> |
| TOOLS        Version - 0230810a6     Promote this coupon in your webshops menu section |                                                                                                    |
| Code                                                                                   |                                                                                                    |
|                                                                                        |                                                                                                    |
| No code required                                                                       |                                                                                                    |
|                                                                                        |                                                                                                    |
| Customer gets                                                                          |                                                                                                    |
|                                                                                        | <b>6</b>                                                                                                    |

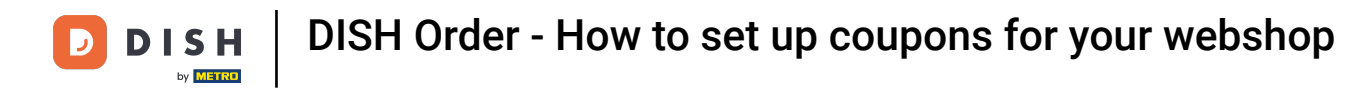

# Here you will see your coupon if you use the "Promote this coupon in your webshops menu section" option. Note: Only one coupon can be displayed here at a time.

| Restaurant open for   Local orders:   0nline orders (Delivery):   00:00 - 23:59     Your order settings   Pick-up   A soon as possible (B min)     Menu   Working Hours   Info   Coupons   All Starters   Piza   Drinks   Deserts     Starters                                                                                                    | ish 🗸 |
|----------------------------------------------------------------------------------------------------|-------|
| Restaurant open for   Local orders:   Duine orders (Pick up):   0.000 - 23:59     Vour order settings   Pick-up   A soon as possible (8 min)     Menu   Working Hours   Info   Cupons   All Starters   Piza   Dinks   Desserts     Starters     Note: Starters     Starters     Note: Starters     Note: Starters     Note: Starters     Starters     Note: Starters     Note: Starters     Starters     Starters     Note: Starters     Starters     Starters     Starters     Starters           Starters |       |
| Your order settings Edit <ul> <li>Pick-up</li> <li>As soon as possible (8 min)</li> </ul> Menu Working Hours   Info Coupons   All Starters Piza   Drinks Desserts     Starters     Starters                                                                                                    |       |
| <ul> <li>Pick-up</li> <li>As soon as possible (8 min)</li> <li>Menu Working Hours Info Coupons Allergens</li> <li>Free Softdrink</li> <li>At 2006 order value, a softdrink gift. When using this coupon, please add softdrink in the order Code: No code required.</li> <li>Show all coupons</li> <li>All Starters Pizza Drinks Desserts</li> </ul>                                                                                                    |       |
| <ul> <li>As soon as possible (8 min)</li> <li>Menu Working Hours Info Coupons Allergens</li> <li>Free Softdrink</li> <li>At 206 order value, a softdrink gift. When using this coupon, please add softdrink in the order Code: No code required.</li> <li>Show all coupons</li> <li>All Starters Pizza Drinks Desserts</li> <li>Starters</li> </ul>                                                                                                    |       |
| Menu Working Hours Info Coupons Allergens     Free Softdrink    At 20€ order value, a softdrink gift. When using this coupon, please add softdrink in the order Code: No code required. Show all coupons   All Starters Pizza   Drinks Desserts                                                                                                    |       |
| Free Softdrink   At 20€ order value, a softdrink gift. When using this coupon, please add softdrink in the order Code: No code required.   Show all coupons     All   Starters     Pizza   Drinks   Desserts                                                                                                    |       |
| <ul> <li>At 20€ order value, a softdrink gift. When using this coupon, please add softdrink in the order<br/>Code: No code required.</li> <li>Show all coupons</li> </ul> All Starters Pizza Drinks Desserts                                                                                                    |       |
| All Starters Pizza Drinks Desserts                                                                                                    |       |
| Starters ^                                                                                                    |       |
|                                                                                                    |       |
| Salad € 5.00 +                                                                                                    |       |

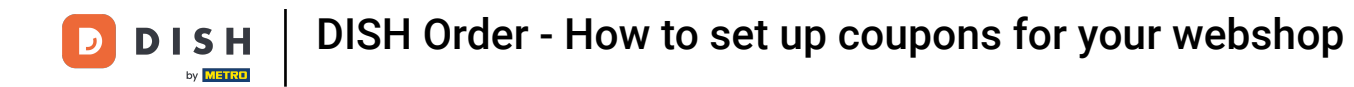

Here you will see your coupon if you use the "Promote this coupon in the webshops coupons section" option. Note: Multiple coupons can be displayed here.

|                                                                        |                                                                                               |                                                 |          | View Menu Login Register | English 🗸 |
|------------------------------------------------------------------------|-----------------------------------------------------------------------------------------------|-------------------------------------------------|----------|--------------------------|-----------|
|                                                                        | Restaurant open for<br>Local orders:<br>Online orders (Delivery):<br>Online orders (Pick up): | 00:00 - 22:00<br>00:00 - 23:59<br>00:00 - 23:59 |          |                          |           |
| Your order settings<br>Pick-up<br>As soon as possible (8 min)          |                                                                                               |                                                 | Edit     | Your Order               |           |
| Menu Working Hours Info                                                | Coupons Allergens                                                                             |                                                 |          | Add menu items to your o | cart.     |
| Free Softdrink<br>At 20€ order value, a softdri<br>Code: FreeSoftdrink | nk gift. When using this coupon, please add                                                   | l softdrink in the order                        |          | Checkout                 |           |
|                                                                        |                                                                                               |                                                 |          |                          |           |
| Channe Caulting Cattions                                               |                                                                                               | DELIVERY PAYMENT                                | METHODS  |                          |           |
| Change Cookies Settings                                                | Contact Us                                                                                    |                                                 | A PayPal |                          |           |

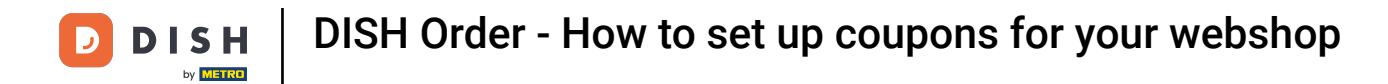

### Under the Code field you can also assign an individual code to the coupon.

| Coupon Create   | =                                                                                                    | 0 |
|-----------------|----------------------------------------------------------------------------------------------------|---|
| DASHBOARD       | Coupon History                                                                                                    |   |
| 🖶 RESTAURANT 🧹  | New campaign                                                                                                    |   |
| YI KITCHEN <    | Name Description                                                                                                  |   |
| 네 SALES <       | Free Softdrink At 20€ order value, a softdrink gift.<br>When using this coupon, please add softdrink in the order |   |
| 🗠 MARKETING 🗸 🗸 |                                                                                                    |   |
| Coupons         | Promote this coupon in the webshops coupons section                                                               |   |
| LOCALISATION <  | Promote this coupon in your webshops menu section                                                                 |   |
| 🖌 TOOLS 🛛 <     |                                                                                                    |   |
|                 | Code                                                                                                    |   |
|                 | Customer gets<br>Customer must add the quantity of items specified below to their cart.                           | _ |
|                 |                                                                                                    | 8 |

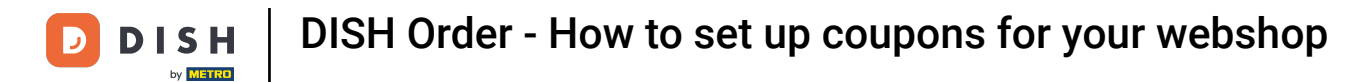

If this option "No code required" is selected, the coupon is added automatically once the order matches the requirements.

| Coupon 🛛        | Create |                                                                                      | • • |
|-----------------|--------|--------------------------------------------------------------------------------------|-----|
| DASHBOARD     D |        | Coupon History                                                                       |     |
| 🚍 RESTAURANT    | <      | New campaign                                                                         |     |
|                 | <      | Name Description                                                                     |     |
| ய SALES         | <      | Free Softdrink At 20€ order value, a softdrink gift.                                 |     |
| MARKETING       | ~      | When daing this coupon, piesse and solitarink in the order                           | li  |
| Coupons         |        | Promote this coupon in the webshops coupons section                                  |     |
| LOCALISATION    | <      | Promote this coupon in your webshops menu section                                    |     |
| 🖌 TOOLS         | <      |                                                                                      |     |
|                 |        | Code FreeSoftdrink No code required                                                  |     |
|                 |        | Customer gets Customer must add the quantity of items specified below to their cart. |     |
|                 |        |                                                                                      | 8   |

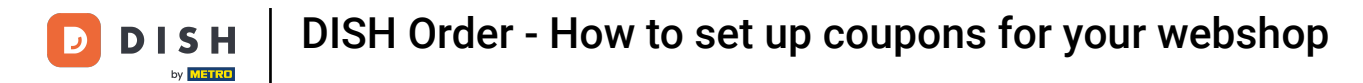

Now set the Promotion Type by clicking on the respective function Order discount or Item discount. Note: Customer must add the quantity of items specified below to their cart.

| Coupon Cre        | eate |                                                                              |                         | =              | 0 |
|-------------------|------|------------------------------------------------------------------------------|-------------------------|----------------|---|
| DASHBOARD         |      | No code required                                                             |                         |                |   |
| 🖶 RESTAURANT      | <    |                                                                              |                         |                |   |
| <b>11</b> КІТСНЕN | <    | Customer gets                                                                |                         |                | _ |
| ய் SALES          | <    | Customer must add the quantity of items specified below to their cart.       | Discount type           | Discount Value |   |
| MARKETING         | ~    | Order discount Item discount                                                 | Fixed Amount Percentage | 0,00           |   |
| Coupons           |      |                                                                              |                         |                |   |
|                   | <    | Requirements                                                                 |                         |                |   |
| 🗲 TOOLS           | <    |                                                                              |                         |                | _ |
|                   |      | Requirement type       None     Total Amount     Items   Maximum coupon uses |                         |                |   |
|                   |      |                                                                              |                         |                | - |
|                   |      | Redemptions                                                                  | Customer Redemptions    |                |   |
|                   |      | 0                                                                            | 0                       |                |   |
|                   |      |                                                                              |                         |                | ? |

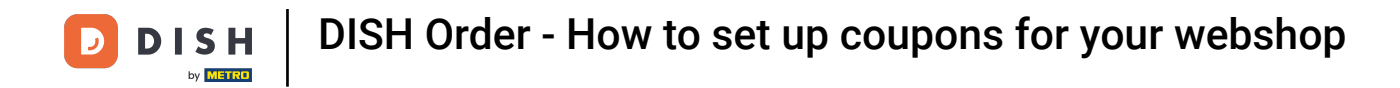

### • Now select the discount type between Free item, Fixed Amount or Percentage.

| Coupon Create       | = (                                                                                        | 3 |
|---------------------|--------------------------------------------------------------------------------------------|---|
| 🙆 DASHBOARD         | No code required                                                                           |   |
| 🖶 RESTAURANT 🛛 <    |                                                                                            |   |
| <b>т</b> кітснем <  | Customer gets                                                                              |   |
| ഥ SALES <           | Customer must add the quantity of items specified below to their cart.                     |   |
| 🗠 MARKETING 🗸 🗸     | Promotion Type     Discount type       Order discount     Item discount     Free     Fixed |   |
| Coupons             | item Amount                                                                                |   |
| LOCALISATION <      | Applies to Select Item                                                                     |   |
| 🖌 TOOLS <           | Category Menu Item Cake                                                                    |   |
| Version : 0230810a6 | Requirement type         None       Total Amount         Items                             | - |
|                     |                                                                                            |   |

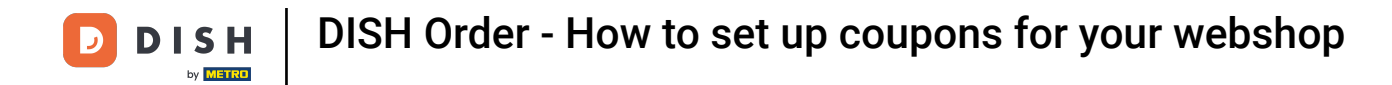

• You can either make the coupon applicable to one specific menu item or the lowest value one menu item from a specific category.

| Coupon Create       | = 0                                                                    |
|---------------------|------------------------------------------------------------------------|
| 🕐 DASHBOARD         | No code required                                                       |
| 🖀 RESTAURANT <      |                                                                        |
| <b>т</b> кітснем <  | Customer gets                                                          |
| لس SALES <          | Customer must add the quantity of items specified below to their cart. |
| 🗠 MARKETING 🗸 🗸     | Promotion Type Discount type                                           |
| Coupons             | item Amount                                                            |
| LOCALISATION <      | Applies to Select Item                                                 |
| 🖌 TOOLS <           |                                                                        |
| (ersion : 0230810a6 | Requirement type         None       Total Amount         Items         |
|                     | Contraction (1)                                                        |

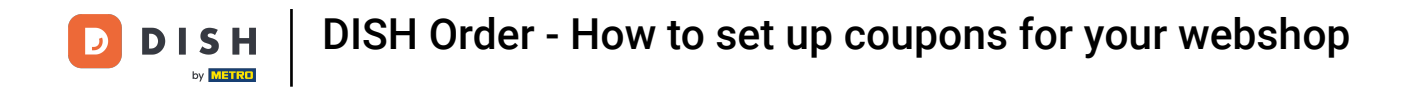

Depending on which option you have chosen, select the desired Item now.

| Coupon Create       |                               |                                            |              |                 |            | = 0 |
|---------------------|-------------------------------|--------------------------------------------|--------------|-----------------|------------|-----|
| 🕐 DASHBOARD         | No code required              |                                            |              |                 |            |     |
| 🖶 RESTAURANT 🛛 <    |                               |                                            |              |                 |            |     |
| <b>үү</b> кітснем < | Customer gets                 |                                            |              |                 |            |     |
| لسا SALES <         | Customer must add the quantit | ty of items specified below to their cart. |              |                 |            |     |
| 🗠 MARKETING 🗸 🗸     | Promotion Type                | _                                          | Discount typ | e               |            |     |
| Coupons             | Order discount Item dis       | scount                                     | Free<br>item | Fixed<br>Amount | Percentage |     |
| LOCALISATION <      | Applies to                    | Select Item                                |              |                 |            |     |
| -                   | Category Menu Item            | Starters                                   |              |                 |            | *   |
| F TOOLS <           |                               | Starters                                   |              |                 |            |     |
| Version : 0230810a6 |                               | Pizza                                      |              |                 |            |     |
|                     | Requirements                  | Drinks                                     |              |                 |            |     |
|                     |                               | Desserts                                   |              |                 |            |     |
|                     | Requirement type              |                                            |              |                 |            |     |
|                     | None Total Amount             | Items                                      |              |                 |            |     |
|                     |                               |                                            |              |                 |            |     |
|                     |                               |                                            |              |                 |            |     |
|                     | Maximum coupon us             | es                                         |              |                 |            |     |
|                     |                               |                                            |              |                 |            |     |
|                     |                               |                                            |              |                 |            |     |

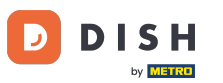

Under Requirements, you can set your conditions for the coupon by clicking on specific Items or Total Amounts.

| Coupon Create     | 9                                           |                                                         | = 0                                                                                                    |  |  |  |  |
|-------------------|---------------------------------------------|---------------------------------------------------------|----------------------------------------------------------------------------------------------------|--|--|--|--|
| 🆚 DASHBOARD       | Applies to<br>Category Menu Item            | Select Item<br>Drinks                                   | -                                                                                                    |  |  |  |  |
| 🚍 RESTAURANT      | <                                           |                                                         |                                                                                                    |  |  |  |  |
| <b>YI</b> KITCHEN | < Requirements                              |                                                         |                                                                                                    |  |  |  |  |
| ய SALES           | <                                           |                                                         |                                                                                                    |  |  |  |  |
| MARKETING         | Requirement type                            |                                                         |                                                                                                    |  |  |  |  |
| Coupons           | None Total Amount                           | Items                                                   |                                                                                                    |  |  |  |  |
|                   | <                                           |                                                         |                                                                                                    |  |  |  |  |
| 🗲 TOOLS           | < Maximum coupon us                         | Maximum coupon uses                                     |                                                                                                    |  |  |  |  |
|                   | Redemptions                                 |                                                         | Customer Redemptions                                                                                         |  |  |  |  |
|                   | 0                                           |                                                         | 0                                                                                                    |  |  |  |  |
|                   | The total number of times this redemptions. | coupon can be redeemed. Set to 0 to allow any number of | The number of times a specific customer can redeem this coupon. Set to 0 to allow any number of redemptions. |  |  |  |  |
|                   | Validity                                    |                                                         |                                                                                                    |  |  |  |  |
|                   | Order Restriction                           |                                                         | Timeframe                                                                                                    |  |  |  |  |
|                   |                                             |                                                         | <b>(</b> )                                                                                                   |  |  |  |  |

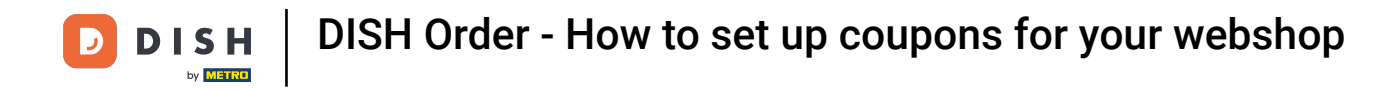

## • Now enter the Minimum Total of your voucher requirement here.

| Coupon Cre   | eate |                                             |                                                         | = 0                                                                                                    |
|--------------|------|---------------------------------------------|---------------------------------------------------------|----------------------------------------------------------------------------------------------------|
| DASHBOARD    |      | Applies to<br>Category Menu Item            | Select Item                                             |                                                                                                    |
| 🖶 RESTAURANT | <    |                                             |                                                         |                                                                                                    |
|              | <    | Requirements                                |                                                         |                                                                                                    |
| ய SALES      | <    |                                             |                                                         |                                                                                                    |
| MARKETING    | ~    | Requirement type                            |                                                         |                                                                                                    |
| Coupons      |      | None Total Amount                           | Items                                                   |                                                                                                    |
|              | <    | Minimum Total                               |                                                         |                                                                                                    |
| 🖌 TOOLS      | <    |                                             |                                                         |                                                                                                    |
|              |      | Maximum coupon us                           | es                                                      |                                                                                                    |
|              |      | Redemptions                                 |                                                         | Customer Redemptions                                                                                         |
|              |      | 0                                           |                                                         | 0                                                                                                    |
|              |      | The total number of times this redemptions. | coupon can be redeemed. Set to 0 to allow any number of | The number of times a specific customer can redeem this coupon. Set to 0 to allow any number of redemptions. |
|              |      |                                             |                                                         |                                                                                                    |
|              |      |                                             |                                                         | 2                                                                                                    |
|              |      |                                             |                                                         |                                                                                                    |

**DISH** Order - How to set up coupons for your webshop

Under Maximum coupon uses you can set the redemption amount of the voucher as well as Customer Redemptions.

| Coupon C          | reate |                                                                                                    | = 😐                                                                                                    |
|-------------------|-------|----------------------------------------------------------------------------------------------------|----------------------------------------------------------------------------------------------------|
|                   |       | € 20                                                                                                |                                                                                                    |
| DASHBOARD         |       |                                                                                                    |                                                                                                    |
| 🖶 RESTAURANT      | <     | Maximum coupon uses                                                                                 |                                                                                                    |
| <b>YI</b> KITCHEN | <     |                                                                                                    |                                                                                                    |
| Lee SALES         | <     | Redemptions                                                                                         | Customer Redemptions                                                                                         |
|                   |       | 0                                                                                                   | 0                                                                                                    |
| 🗠 MARKETING       | ~     | The total number of times this coupon can be redeemed. Set to 0 to allow any number of redemptions. | The number of times a specific customer can redeem this coupon. Set to 0 to allow any number of redemptions. |
| Coupons           |       |                                                                                                    |                                                                                                    |
|                   | <     | Validity                                                                                            |                                                                                                    |
| 🖌 TOOLS           | <     |                                                                                                    |                                                                                                    |
|                   |       | Order Restriction                                                                                   | Timeframe                                                                                                    |
|                   |       | None Delivery Only Pick Up Only                                                                     | Forever Fixed Period Recurring                                                                               |
|                   |       | Whether to restrict the coupon to a specific order type.                                            |                                                                                                    |
|                   |       |                                                                                                    |                                                                                                    |
|                   |       | Status                                                                                              |                                                                                                    |
|                   |       | Enabled                                                                                             |                                                                                                    |
|                   |       |                                                                                                    |                                                                                                    |
|                   |       |                                                                                                    | Privacy Settings   FAQ   New Features                                                                        |
|                   |       |                                                                                                    | <u></u>                                                                                                    |
|                   |       |                                                                                                    |                                                                                                    |
|                   |       |                                                                                                    |                                                                                                    |

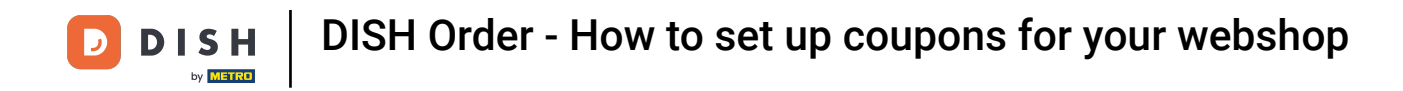

Under Validity you can set the Order Restriction wether the coupon is limited to a certain order type as well as the Timeframe it can be redeemed.

| Coupon Cr    | eate |                                                                                                    | <b>= O</b>                                                                                                   |  |  |  |  |
|--------------|------|----------------------------------------------------------------------------------------------------|----------------------------------------------------------------------------------------------------|--|--|--|--|
|              |      | € 20                                                                                                |                                                                                                    |  |  |  |  |
| 🙆 DASHBOARD  |      |                                                                                                    |                                                                                                    |  |  |  |  |
| 😁 RESTAURANT | <    | Maximum coupon uses                                                                                 |                                                                                                    |  |  |  |  |
|              | <    |                                                                                                    |                                                                                                    |  |  |  |  |
|              | ,    | Redemptions                                                                                         | Customer Redemptions                                                                                         |  |  |  |  |
| Le SALES     |      | 0                                                                                                   | 0                                                                                                    |  |  |  |  |
| 🗠 MARKETING  | ~    | The total number of times this coupon can be redeemed. Set to 0 to allow any number of redemptions. | The number of times a specific customer can redeem this coupon. Set to 0 to allow any number of redemptions. |  |  |  |  |
| Coupons      |      |                                                                                                    |                                                                                                    |  |  |  |  |
|              | <    | Validity                                                                                            |                                                                                                    |  |  |  |  |
| 🗲 TOOLS      | <    |                                                                                                    |                                                                                                    |  |  |  |  |
|              |      | Order Restriction                                                                                   | Timeframe                                                                                                    |  |  |  |  |
|              |      | None Delivery Only Pick Up Only                                                                     | Forever Fixed Period Recurring                                                                               |  |  |  |  |
|              |      | Whether to restrict the coupon to a specific order type.                                            |                                                                                                    |  |  |  |  |
|              |      |                                                                                                    |                                                                                                    |  |  |  |  |
|              |      | Status                                                                                              |                                                                                                    |  |  |  |  |
|              |      | Enabled                                                                                             |                                                                                                    |  |  |  |  |
|              |      |                                                                                                    |                                                                                                    |  |  |  |  |
|              |      |                                                                                                    | Privacy Settings   FAQ   New Features                                                                        |  |  |  |  |
|              |      |                                                                                                    | <u></u>                                                                                                    |  |  |  |  |
|              |      |                                                                                                    |                                                                                                    |  |  |  |  |
|              |      |                                                                                                    |                                                                                                    |  |  |  |  |

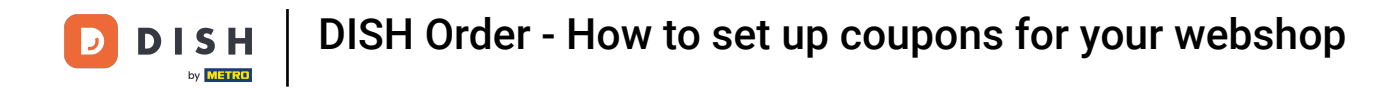

## • After you have made all the settings, click Save.

|                             | reate |                                                     | = 0                                                                                                |  |
|-----------------------------|-------|-----------------------------------------------------|----------------------------------------------------------------------------------------------------|--|
| 🔹 DASHBOARD                 |       | Save Save & Close                                   |                                                                                                    |  |
| 🚍 RESTAURANT                |       | Coupon History                                      |                                                                                                    |  |
| <b>Y1</b> KITCHEN           |       | New campaign                                        |                                                                                                    |  |
| Ш SALES                     |       |                                                     |                                                                                                    |  |
| MARKETING                   |       | Name                                                | Description                                                                                        |  |
| Coupons                     |       | Free Softdrink                                      | At 20€ order value, a softdrink gift.<br>When using this coupon, please add softdrink in the order |  |
|                             |       | Promote this coupon in the webshops coupons section |                                                                                                    |  |
| ✔ TOOLS Version : 0230810a6 |       | Promote this coupon in your webshops menu section   |                                                                                                    |  |
|                             |       | Code                                                |                                                                                                    |  |
|                             |       | FreeSoftdrink                                       |                                                                                                    |  |
|                             |       | No code required                                    |                                                                                                    |  |
|                             |       | Customer gets                                       |                                                                                                    |  |
|                             |       |                                                     | ?                                                                                                  |  |

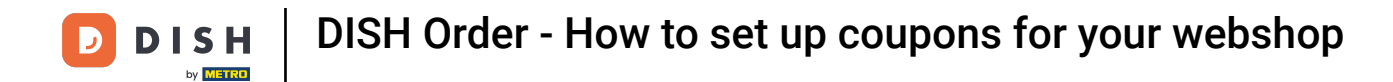

That' it, you're done. The coupon is now activated in your webshop.

|                                           | Restaurant open for                                                |               |                 |                                      |         |
|-------------------------------------------|--------------------------------------------------------------------|---------------|-----------------|--------------------------------------|---------|
|                                           | Local orders:                                                      | 00:00 - 22:00 |                 |                                      |         |
|                                           | Online orders (Delivery):                                          | 00:00 - 23:59 |                 |                                      |         |
|                                           | Unline orders (Pick up):                                           | 00:00 - 23:59 |                 |                                      |         |
| Your order settings                       |                                                                    |               | Edit            | Your Order                           |         |
| Pick-up                                   |                                                                    |               |                 |                                      |         |
| As soon as possible (8 min)               |                                                                    |               |                 | - Coca Cola 0,41<br>Deposit (€ 0.20) | € 4.50  |
| Monu Working Hours Info Coupons Allergons |                                                                    |               | – Pizza Calzone | € 10.00                              |         |
| Hend Working Hoors Into Cooports Anergens |                                                                    |               |                 | – Pizza Margherita                   | € 10.00 |
| Sree Softdrink                            |                                                                    |               |                 | FreeSoftdrink                        | ~       |
| At 20€ order value, a softdrink           | nk gift. When using this coupon, please add softdrink in the order |               |                 |                                      |         |
| Lode: FreeSoftdrink                       |                                                                    |               |                 | Sub Total:                           | € 24.50 |
|                                           |                                                                    |               |                 | Coupon [FreeSoftdrink]: 🗙            | -€ 4.50 |
|                                           |                                                                    |               |                 | Order Total:                         | € 20.00 |
|                                           |                                                                    |               |                 | Checkout                             |         |
|                                           |                                                                    |               |                 |                                      |         |

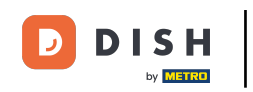

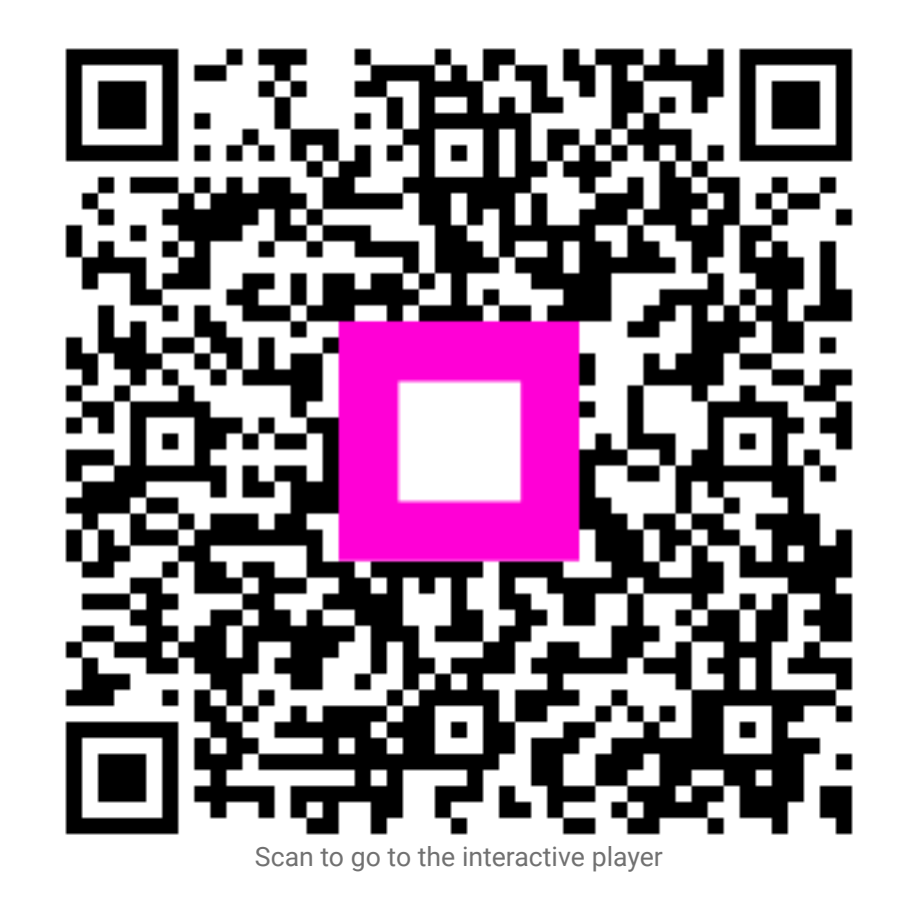